## NEW MEMBERSHIP MANAGEMENT SOFTWARE

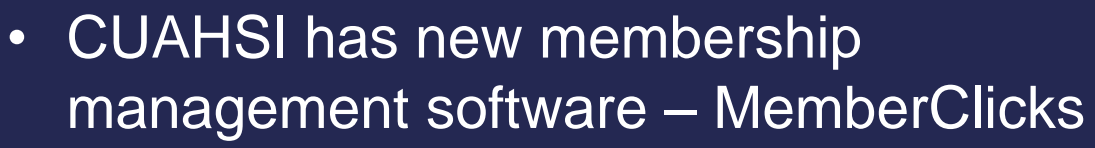

- Login at <u>https://cuahsi.memberclicks.net/</u>
- Contact <u>busmgr@cuahsi.org</u> with any questions

Because of delays and difficulties with the implementation, CUAHSI the grace period for dues payments has been extended to June 30, 2017.

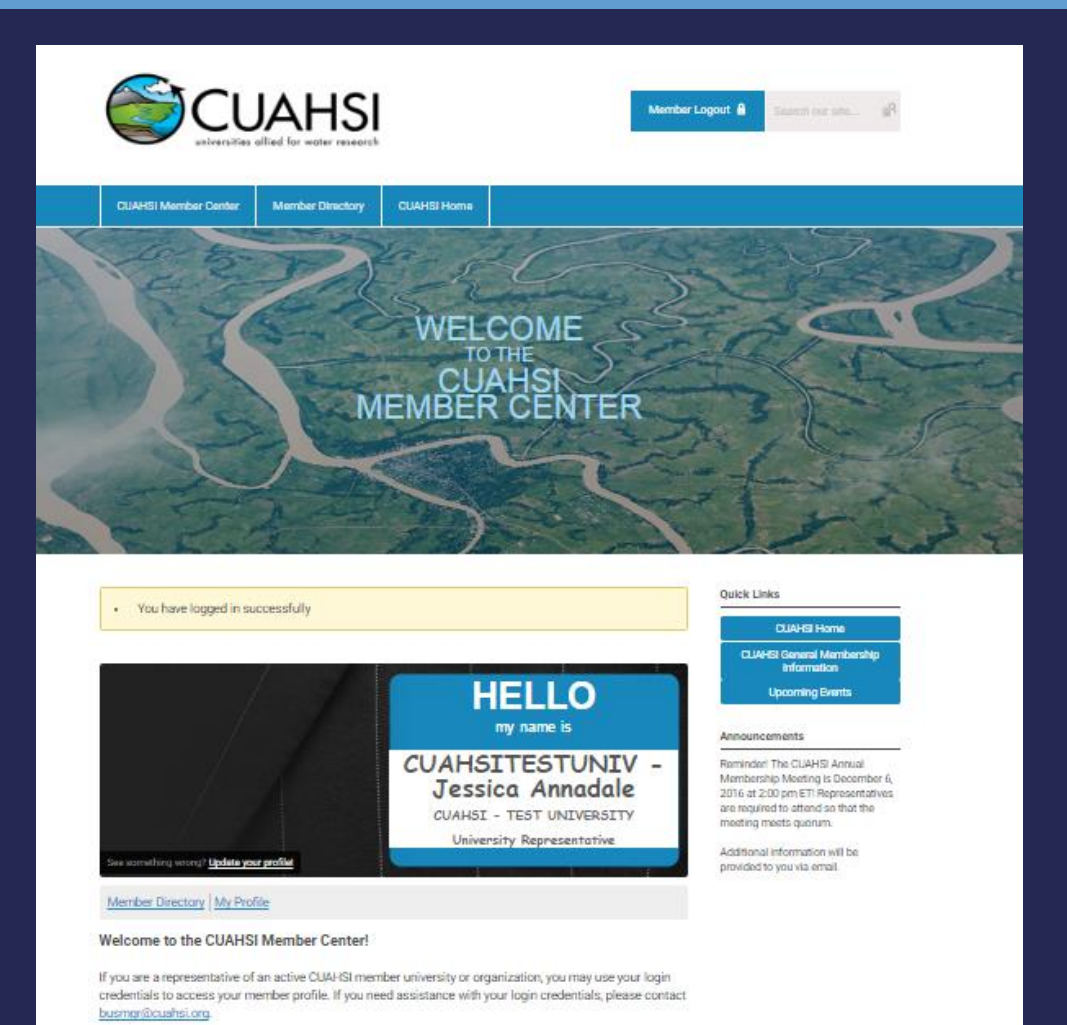

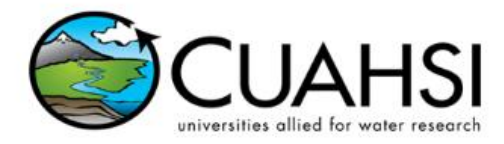

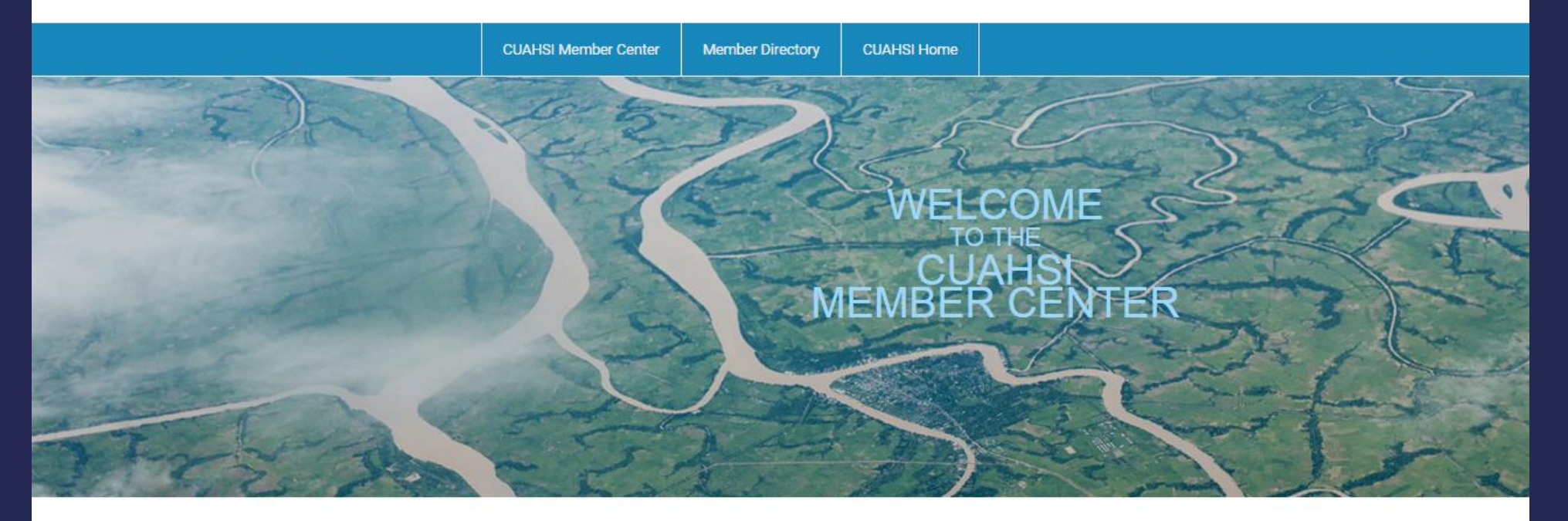

The Username is defaulted as your email address. If you have not yet logged in, please click on the "Forgot Your Password" link to establish your password.

|   | - | ~ |   | - | ŝ, | • | p. | v | è |
|---|---|---|---|---|----|---|----|---|---|
| 0 | э | e | 2 |   | ы  | a | z  | 8 | ς |

jannadale@cuahsi.org

#### Password

#### Keep me logged in

Login

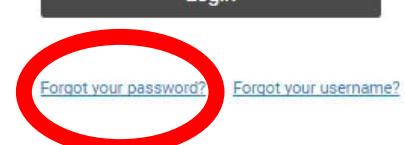

#### Quick Links

Member Login 🔒

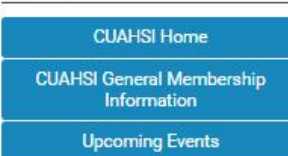

129

#### Announcements

Reminder! The CUAHSI Annual Membership Meeting is December 6, 2016 at 2:00 pm ET! Representatives are required to attend so that the meeting meets quorum. https://cuahsi.memberclicks.net/member-landing-page

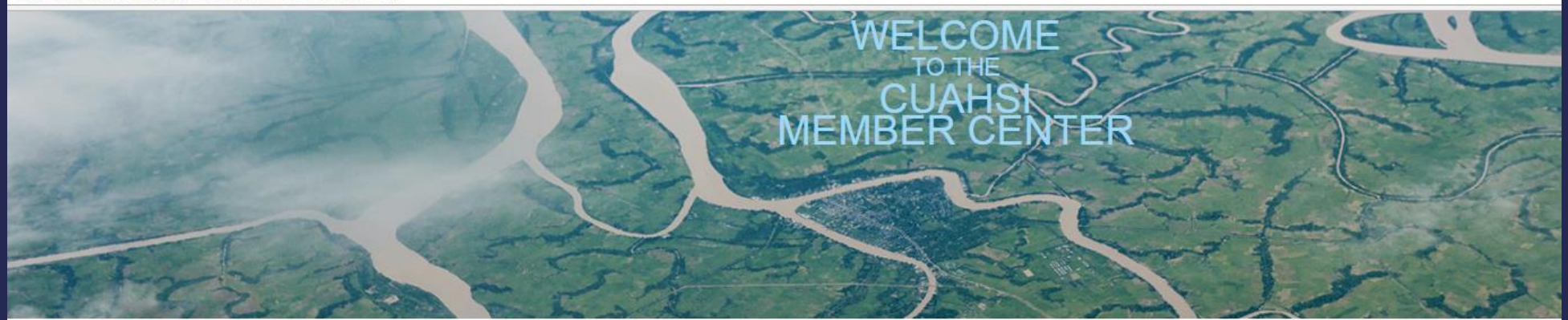

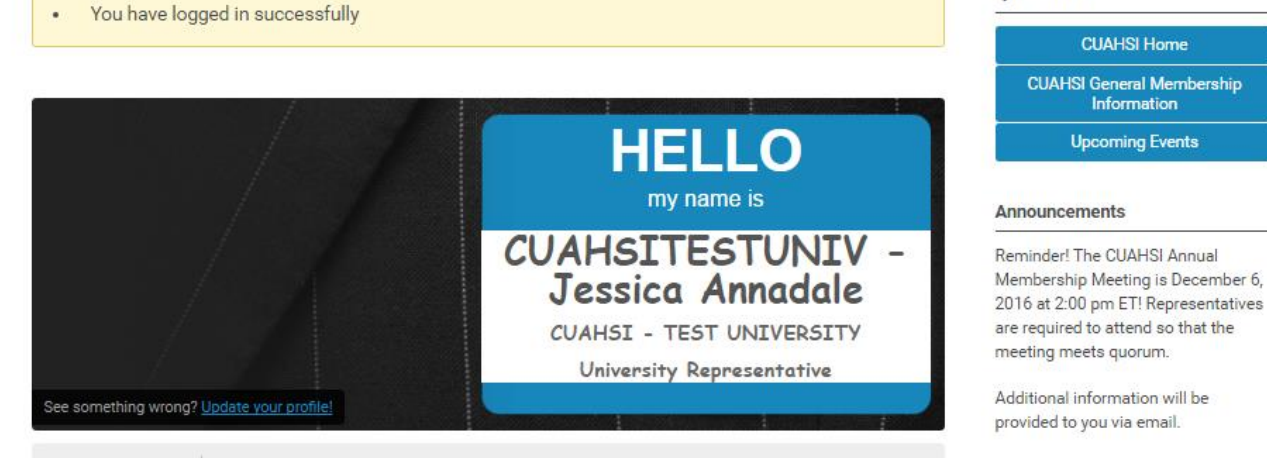

**Quick Links** 

**CUAHSI Home** 

Information

#### Member Directory My Profile

#### Welcome to the CUAHSI Member Center!

If you are a representative of an active CUAHSI member university or organization, please login to view your profile and renew your membership dues (the login button is located at the top right of the screen).

Your login credentials have been set up so that your user name is the default email address we have on file for you. If you are unsure of your password, click the "reset password" link to be emailed a prompt to reset the password

Once logged in, CLICK HERE TO RENEW YOUR MEMBERSHIP

If you need assistance with your login credentials or managing your membership, please contact busmgr@cuahsi.org.

### To renew your membership click on the link provided.

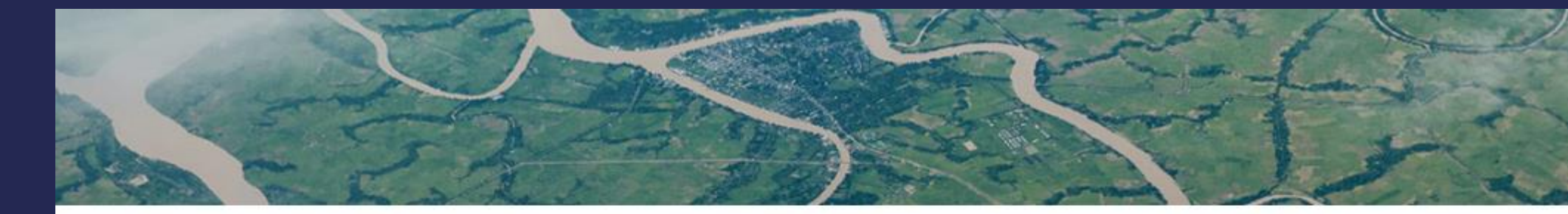

#### Membership

To update and renew your organization's membership, choose from the membership options below.

Membership Options 1 year - \$200.00 (through Dec 31, 2016)

| CUAHSI - TEST UNIVERSITY      |                           |  |
|-------------------------------|---------------------------|--|
| Renewal Years*                |                           |  |
| 3 Years (\$400 added for a to | otal of \$600) - \$400.00 |  |

Next

#### **Quick Links**

CUAHSI Home CUAHSI General Membership Information Upcoming Events

#### Announcements

Reminder! The CUAHSI Annual Membership Meeting is December 6, 2016 at 2:00 pm ET! Representatives are required to attend so that the meeting meets quorum.

Additional information will be provided to you via email.

To renew your membership choose how many renewal years you would like to choose. (Options listed below)

# Renewal Years\* 1 Year (Included with renewal price) - \$0.00 1 Year (Included with renewal price) - \$0.00 2 Years (\$200 added for a total of \$400) - \$200.00 3 Years (\$400 added for a total of \$600) - \$400.00 4 Years (\$600 added for a total of \$800) - \$600.00 5 Years (\$800 added for a total of \$1,000) - \$800.00

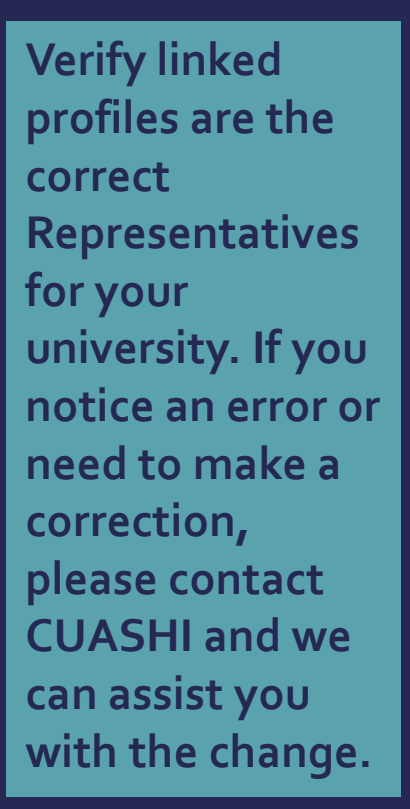

#### Quick Links Membership CUAHSI Home Individual Name\* CUAHSI General Membership CUAHSITESTUNIV - Jessica Annadale Information Upcoming Events Create Linked Profile Announcements Previou Next Reminder! The CUAHSI Annual Membership Meeting is December 6, 2016 at 2:00 pm ET! Representatives are required to attend so that the meeting meets quorum. Additional information will be provided to you via email. After you verify, please click "Submit" to generate your invoice.

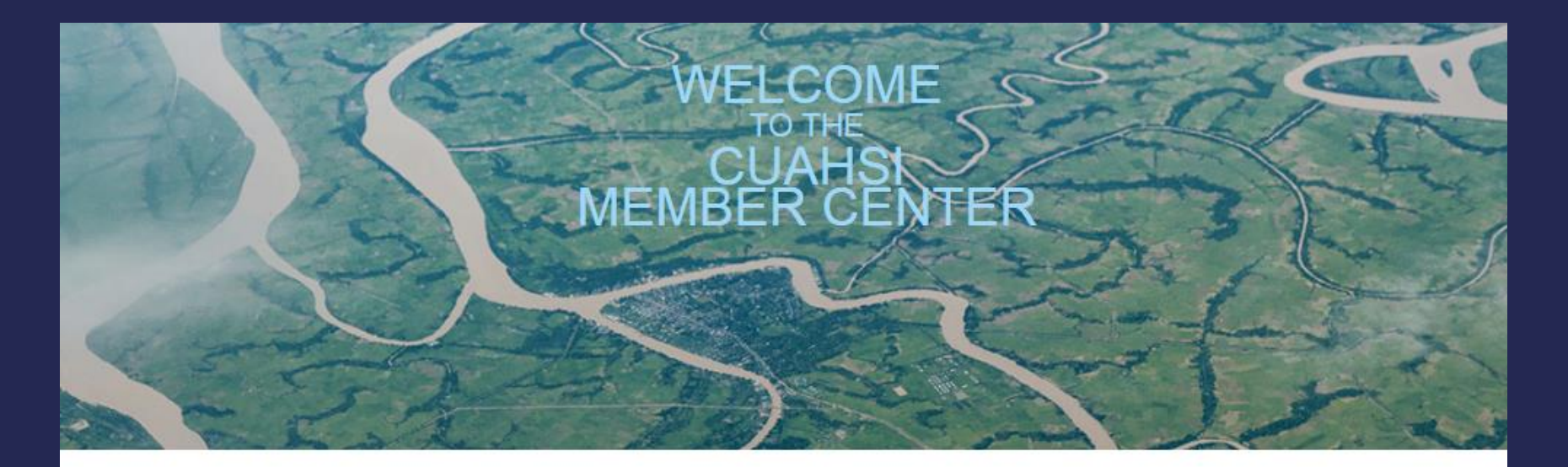

Verify your selection amount and click next.

| Summary                                    |          | Quick Link                |
|--------------------------------------------|----------|---------------------------|
| Membership                                 |          | CUAHS                     |
| Organization                               |          | _                         |
| CUAHSI - TEST UNIVERSITY                   |          | U                         |
| Renewal Years:                             |          | Announcer                 |
| 3 Years (\$400 added for a total of \$600) | \$400.00 | Reminder! T               |
| Applicant                                  |          | Membershi<br>2016 at 2:00 |
| CUAHSITESTUNIV - Jessica Annadale          |          | meeting me                |
| Total:                                     | \$600.00 | Additional in provided to |

Previou

Next

CUAHSI Home

I General Membership Information

pcoming Events

#### ments

The CUAHSI Annual ip Meeting is December 6, 0 pm ET! Representatives d to attend so that the eets quorum.

information will be you via email.

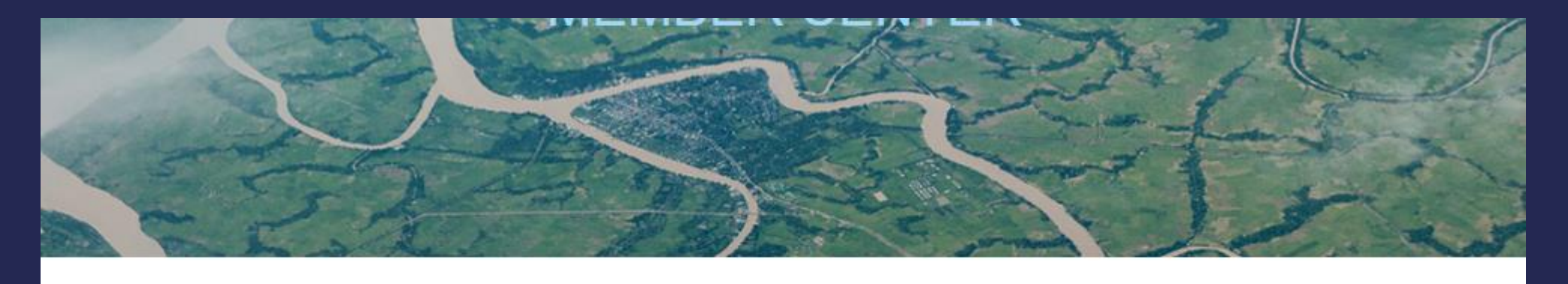

| Payment                    | Quick Links                           |
|----------------------------|---------------------------------------|
|                            | CUAHSI Home                           |
| Total: \$600.00            | CUAHSI General Members<br>Information |
| How would you like to pay? |                                       |
| Select pay option          | Upcoming Events                       |
|                            |                                       |

Announcements

Reminder! The CUAHSI Annual

Membership Meeting is December 6, 2016 at 2:00 pm ET! Representatives

are required to attend so that the

meeting meets quorum.

The invoice can be paid by credit card by clicking "Pay Now" or you may click on "Invoice me" to have an invoice sent by e-mail to remit by check.

| How would you like to pay? |  |   |
|----------------------------|--|---|
| Select pay option          |  | * |
| Select pay option          |  |   |
| Pay now                    |  |   |
| Invoice me                 |  |   |
| (                          |  |   |
|                            |  |   |

Previous